### I. Cara Mendapatkan akun dan password

# 1. BKD/BKPSDM/BKPP login ke website Ujikom AKP

#### PENGUMUMAN

- 1. Pengumuman Uji Kompetensi JF AKP tahun 2024
- 2. Alur Pendaftaran dan Pelaksanaan Uji Kompetensi JF AKP
- 3. Tutorial Pelaksanaan Uji Kompetensi AKP
- 4. Pengumuman Hasil Seleksi Administrasi Ujikom AKP Tahun 2024

#### FORMAT SURAT

- 1. Format Surat Usulan Uji Kompetensi JF AKP
- 2. Format Surat Laporan Pelaksanaan Kegiatan Bidang Tugas JF AKP
- 3. Format Surat Pernyataan Melaksanakan Kegiatan Tugas JF AKP
- 4. Format Surat Usulan Admin BKD/BKSDM

#### HALAMAN LOGIN UJIKOM

Aplikasi Uji Kompetensi Badan Pangan Nasional

#### Username/NIP

Enter a valid username/NIP

#### Password

Enter password

Login

Permohonan Akun BKD/BKPP/BKPSDM Lihat Materi E-Learning Pengumuman

0

# 2. Klik Sesi Uji Kompetensi

| ESTEAL<br>EALIEAL<br>MASCALL ACCEPT | =                                                                          |
|-------------------------------------|----------------------------------------------------------------------------|
| Ø Dashboard                         | DASHBOARD                                                                  |
| MAIN MENU                           |                                                                            |
| E-Learning                          |                                                                            |
| 🚊 JF yang Diusulkan                 | Selamat Datang di Aplikasi Ujikom!<br>Uji Kompetensi Badan Pangan Nasional |
| 🕒 Sesi Uji Kompetensi               |                                                                            |
| 🖞 🛛 Hasil Uji Kompetensi            | Jumlah Usulan Calon Peserta                                                |
| MASTER USER                         | 7                                                                          |
| ⊗ User >                            | © Last updated: 29 Mei 2024 08:51:24                                       |
| ADDITIONAL MENU                     | Detail                                                                     |
| 🛒 Pengumuman                        | Jumlah Peserta                                                             |
| Pesan                               | 7                                                                          |
|                                     | © Last updated: 29 Mei 2024 08:51:24                                       |
|                                     | Detail                                                                     |
|                                     |                                                                            |

# 3. Peserta dibagi per jenjang, kemudian klik "detail" untuk setiap jenjang. Pastikan untuk sesi sudah sesuai

|                          | E Kamis, 30 Mei 2024, 08:43:30 [] 🌜 😨              |                                                                   |                                                |                   |                              |                       |                      |                                                          |  |  |  |  |  |
|--------------------------|----------------------------------------------------|-------------------------------------------------------------------|------------------------------------------------|-------------------|------------------------------|-----------------------|----------------------|----------------------------------------------------------|--|--|--|--|--|
| Ø Dashboard              | SESI UJI KOMPETENSI 🕯 > Sesi Uji Kompetensi > Data |                                                                   |                                                |                   |                              |                       |                      |                                                          |  |  |  |  |  |
| MAIN MENU                |                                                    |                                                                   |                                                |                   |                              |                       |                      |                                                          |  |  |  |  |  |
| E-Learning               | Halaman Sesi I<br>Silakan input sesi               | Halaman Sesi Uji Kompetensi<br>Silakan input sesi uji kompetensit |                                                |                   |                              |                       |                      |                                                          |  |  |  |  |  |
| 🚔 JF yang Diusulkan      |                                                    |                                                                   |                                                |                   |                              |                       |                      |                                                          |  |  |  |  |  |
| 🕒 Sesi Uji Kompetensi    | Export to Excel Copy Print                         |                                                                   |                                                |                   |                              |                       |                      |                                                          |  |  |  |  |  |
| 🖞 🛛 Hasil Uji Kompetensi | Show 10                                            | Show 10 entries Search:                                           |                                                |                   |                              |                       |                      |                                                          |  |  |  |  |  |
| MASTER USER              | ■ <sub>↑↓</sub> N                                  | lo. <sub>î j</sub> Nama U                                         | lji Kompetensi                                 | î 🛔 Waktu Mulai î | Waktu Selesai î <sub>l</sub> | Status î <sub>.</sub> | Status Sinkronisasi  | $\uparrow_{\downarrow}$ Tindakan $\uparrow_{\downarrow}$ |  |  |  |  |  |
| ⊗ User >                 |                                                    | 1 Uji Kom                                                         | petensi JF AKP Jenjang Ahli Muda Tahun 2024    | 4 Juni 2024 10:00 | 4 Juni 2024 11:30            | () Akan Datang        | 🛛 Sudah Sinkronisasi | 🗗 Detail                                                 |  |  |  |  |  |
| ADDITIONAL MENU          |                                                    | 2 Uji Kom                                                         | petensi JF AKP Jenjang Ahli Pertama Tahun 2024 | 4 Juni 2024 10:00 | 4 Juni 2024 11:30            | Akan Datang           | ⊘ Sudah Sinkronisasi | 🗗 Detail                                                 |  |  |  |  |  |
| Pengumuman               |                                                    | 3 Uji Kom                                                         | petensi JF AKP Jenjang Ahli Madya Tahun 2024   | 4 Juni 2024 10:00 | 4 Juni 2024 11:30            | Ø Akan Datang         | 🛛 Sudah Sinkronisasi | 🗗 Detail                                                 |  |  |  |  |  |
| 2 Pesan                  | Showing 1 to 3 o                                   | of 3 entries                                                      |                                                |                   |                              |                       |                      | Previous 1 Next                                          |  |  |  |  |  |

### 4. Klik "Lihat Akun", kemudian akan muncul link uji kompetensi serta akun dan passwordnya. BKD/BKPSDM/BKPP dapat membagikan akun tersebut langsung ke peserta

| ENERGY AGENER          | Ŧ                                                                                                    | Akun Peserta                                        | ×                                                   | Kamis, 30 Mei 2024, 08:43:50                                                   | Badan Pangan Nasionali   Role: BKD/BKPP/BKPSDM                                      |  |  |  |  |  |  |  |  |
|------------------------|----------------------------------------------------------------------------------------------------|-----------------------------------------------------|-----------------------------------------------------|--------------------------------------------------------------------------------|-------------------------------------------------------------------------------------|--|--|--|--|--|--|--|--|
| Ø Dashboard            | SESI UJI KOMPETENSI                                                                                   | Link :https://netramatic.com/login                  |                                                     |                                                                                | 🏠 🔸 Sesi Uji Kompetensi 🔸 Data Deta                                                 |  |  |  |  |  |  |  |  |
| MAIN MENU              |                                                                                                    | Username : 1998052320220320001<br>Password : 0LglaD |                                                     |                                                                                |                                                                                     |  |  |  |  |  |  |  |  |
| E-Learning             |                                                                                                    |                                                     | a Tahun 2024                                        |                                                                                |                                                                                     |  |  |  |  |  |  |  |  |
| 🖹 JF yang Diusulkan    |                                                                                                    |                                                     | Tutup                                               |                                                                                |                                                                                     |  |  |  |  |  |  |  |  |
| 🕒 Sesi Uji Kompetensi  | Halaman Detail Uji Kompetensi                                                                         |                                                     |                                                     |                                                                                |                                                                                     |  |  |  |  |  |  |  |  |
| 🖞 Hasil Uji Kompetensi | Daftar peserta di sesi uji kompetensi init                                                            |                                                     |                                                     |                                                                                |                                                                                     |  |  |  |  |  |  |  |  |
| MASTER USER            | Export to Excel Copy Print                                                                            |                                                     |                                                     |                                                                                |                                                                                     |  |  |  |  |  |  |  |  |
| ⊗ User >               | Show to entries Search:                                                                               |                                                     |                                                     |                                                                                |                                                                                     |  |  |  |  |  |  |  |  |
| ADDITIONAL MENU        |                                                                                                    |                                                     |                                                     |                                                                                |                                                                                     |  |  |  |  |  |  |  |  |
| 📢 Pengumuman           | $\blacksquare$ $\uparrow_{\downarrow}$ No $\uparrow_{\downarrow}$ NIP $\uparrow_{\downarrow}$ Nama Pe | eserta <sub>î l</sub> JF Usulan î j                 | Nilai Wawancara î <sub>.</sub> Nilai î <sub>.</sub> | Nilai Batas $\hat{\gamma}_{\downarrow}$ Keterangan $\hat{\gamma}_{\downarrow}$ | Status Sinkron $\hat{\mathbb{T}}_{\downarrow}$ Aksi $\hat{\mathbb{T}}_{\downarrow}$ |  |  |  |  |  |  |  |  |
| 🛃 Pesan                | 1 1998052320220320001 Michael                                                                         | Analis Ketahanan Pangan Pertama                     |                                                     |                                                                                | Sudah disinkronkan                                                                  |  |  |  |  |  |  |  |  |
|                        | Showing 1 to 1 of 1 entries Previous 1 Next                                                           |                                                     |                                                     |                                                                                |                                                                                     |  |  |  |  |  |  |  |  |
|                        |                                                                                                    |                                                     |                                                     |                                                                                |                                                                                     |  |  |  |  |  |  |  |  |
|                        |                                                                                                    |                                                     |                                                     |                                                                                |                                                                                     |  |  |  |  |  |  |  |  |
|                        |                                                                                                    |                                                     |                                                     |                                                                                |                                                                                     |  |  |  |  |  |  |  |  |

\$1233. \$1

### I. Cara Pengerjaan Uji Kompetensi

1. Peserta login ke web https://netramatic.com/ dengan akun yang sudah dibagikan

# m

## Welcome to netramatic

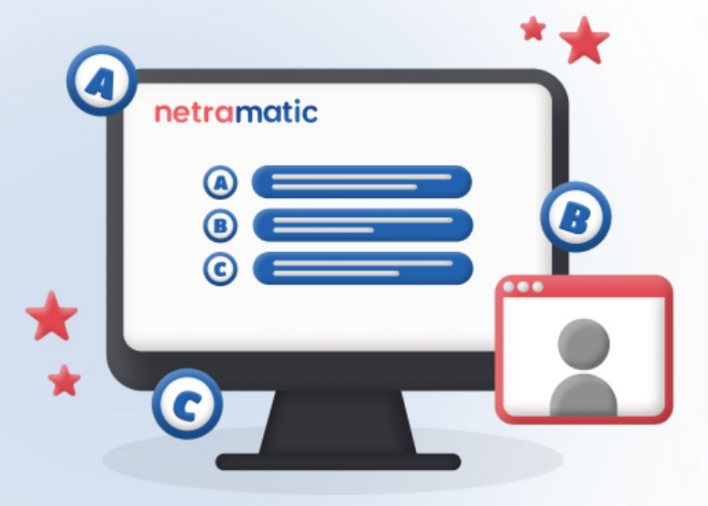

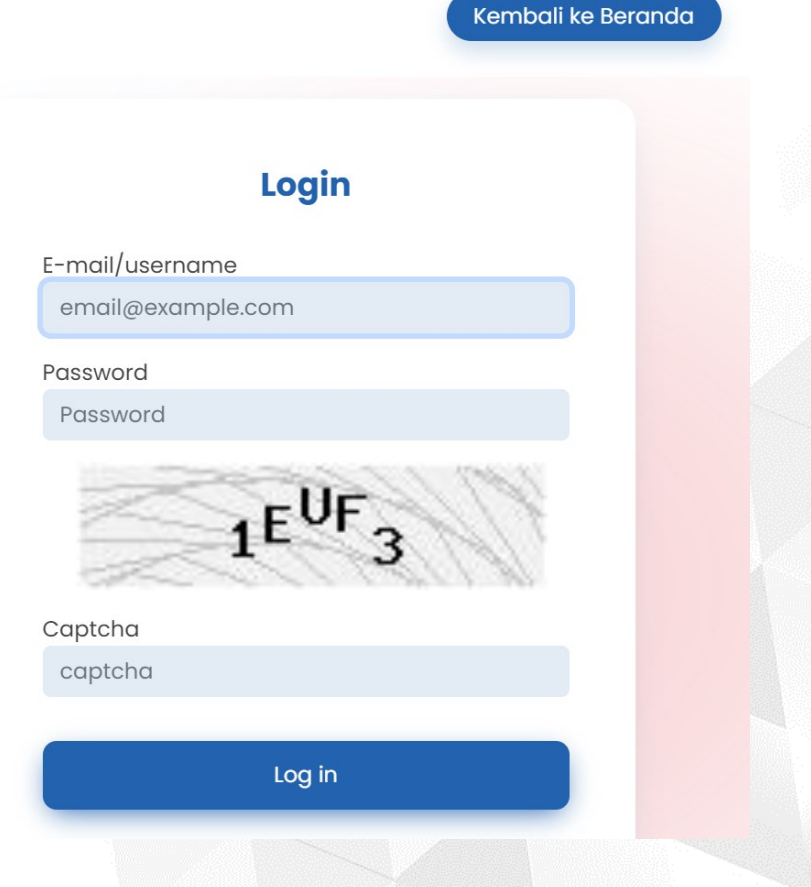

# 2. Membaca Surat Persetujuan kemudian Klik "Submit"

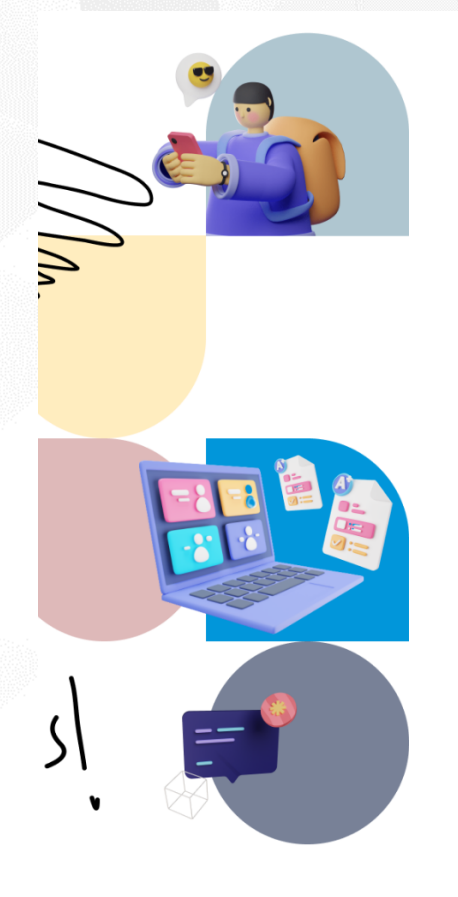

### Surat Persetujuan

(Informed Consent)

Dengan memperhatikan Etika Pelaksanaan Ujian, Saya menyatakan bahwa:

- Saya bersedia mengikuti instruksi yang berlaku selama berlangsungnya kegiatan ujian.
- Selaku peserta, Saya tidak akan menyimpan, memperbanyak, maupun mengedarkan dalam bentuk apapun melalui media apapun segala materi yang tersimpan dalam sistem ini.
- 3. Selaku peserta, Saya bersedia mengerjakan ujian yang tersaji.
- 4. Pelaksanaan ujian bertujuan untuk mengukur potensi yang dimiliki.
- 5. Saya bersedia mempercayakan seluruh hasil pengukuran ini untuk dikelola dan dijaga kerahasiaannya kepada pengelola materi.
- 6. Saya percaya validitas dari alat yang digunakan dalam proses ujian ini.
- 7. Saya mengerti bahwa laporan hasil tes ini bertujuan untuk pengembangan.
- 8. Selaku peserta, Saya bersedia nemerima sanksi jika tidak mematuhi ketentuan Informed Consent..

Saya menyetujui pernyataan di atas

Submit

## 3. Pastikan bahwa soal sudah sesuai dengan jenjang yang diusulkan. Jika sesuai klik "Start Test" untuk memulai

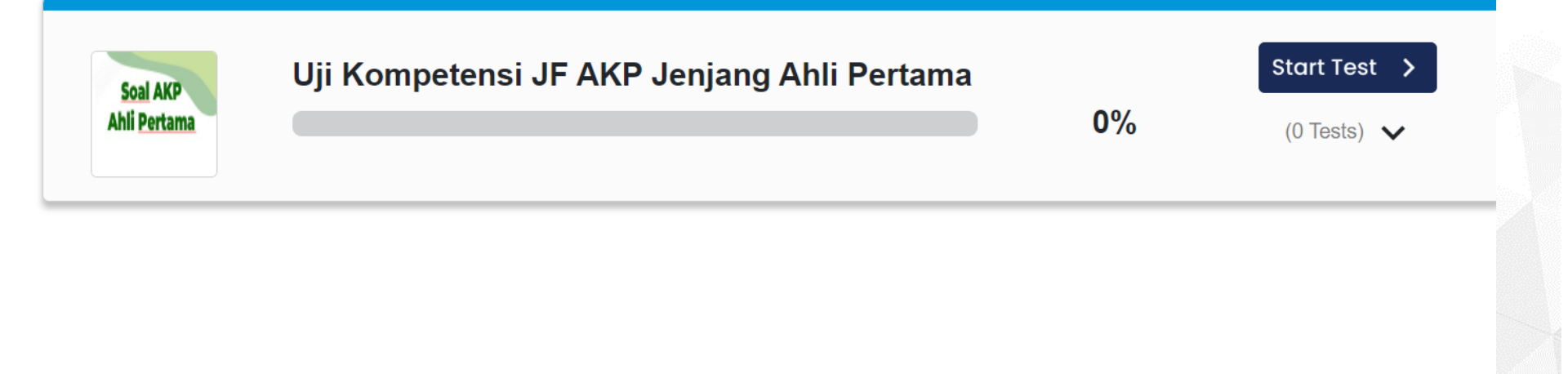

pizel<sup>a</sup>

# 3. Terdapat 100 soal yang dapat dikerjakan, waktu berlangsung hingga 90 menit

|                                    |      |           |         | -     | -    | -    |     |    |     |                                         |
|------------------------------------|------|-----------|---------|-------|------|------|-----|----|-----|-----------------------------------------|
| DAFTAR PERTANYAAN UJI Kom, < Tutup |      |           |         |       |      |      |     |    |     |                                         |
| AKP                                | Jenj | jang      | Ahli    | Perta | ama  |      |     |    |     |                                         |
| 1                                  | 2    | 3         | 4       | 5     | 6    | 7    | 8   | 9  | 10  |                                         |
| 1                                  | 12   | 13        | 14      | 15    | 16   | 17   | 18  | 19 | 20  |                                         |
| !1                                 | 22   | 23        | 24      | 25    | 26   | 27   | 28  | 29 | 30  | hment (PoU) merupakan kerja sama antara |
| 1                                  | 32   | 33        | 34      | 35    | 36   | 37   | 38  | 39 | 40  |                                         |
| 1                                  | 42   | 43        | 44      | 45    | 46   | 47   | 48  | 49 | 50  |                                         |
| 1                                  | 52   | 53        | 54      | 55    | 56   | 57   | 58  | 59 | 60  |                                         |
|                                    | 62   | 63        | 64      | 65    | 66   | 67   | 68  | 69 | 70  |                                         |
| <u>י</u>                           | 82   | 83        | 84      | 85    | 86   | 87   | 70  | 89 | 90  |                                         |
| 1                                  | 92   | 93        | 94      | 95    | 96   | 97   | 98  | 99 | 100 |                                         |
| et                                 | eran | gan       | :       |       |      |      |     |    |     |                                         |
| ٦                                  | Belu | -<br>Im D | ikeri   | akar  | n    |      |     |    |     |                                         |
| H                                  | Sud  | ah Γ      | )ikori  | iakar |      |      |     |    |     |                                         |
|                                    | ouu  |           | /itterj | janai | 5    |      |     |    |     |                                         |
|                                    |      |           |         | <     | Ş    |      |     |    |     |                                         |
|                                    |      |           |         | el    | IJi  |      |     |    |     |                                         |
|                                    |      | <b>D</b>  |         |       |      |      |     |    |     |                                         |
|                                    |      | POW       | ered    | by N  | etro | imai | lic |    |     | 1 /100 Selanjutnya >                    |
|                                    |      |           |         |       |      |      |     |    |     |                                         |
|                                    |      |           |         |       |      |      |     |    |     |                                         |

## 4. Jika sudah selesai klik "Selesai". Skor uji kompetensi CAT dapat langsung terlihat di laman BKD/BKPSDM/BKPP

| 71 72 73 74 75 76 77 78 79 80  |
|--------------------------------|
| 81 82 83 84 85 86 87 88 89 90  |
| 91 92 93 94 95 96 97 98 99 100 |
| Keterangan :                   |
| Belum Dikerjakan               |
| Sudah Dikerjakan               |
| 2                              |
|                                |
| €ON                            |
| Powered by Netramatic          |
| Sebelumnya 100 /100 Selesai    |

### Catatan:

- Sebagai pelatihan, dibuat sesi test dummy untuk uji coba pelaksanaan pengerjaan soal (Nomor 4)
- Pelaksanáan test sesungguhnya pada tanggal 4 Juni 2024 hanya dapat dibuka pada saat tanggal dan jam pelaksanaan

| ■ t <sub>↓</sub> | No. † | Nama Uji Kompetensi †                                 | Waktu Mulai 🏻 👔   | Waktu Selesai 🏻 👔 | Status î <sub>↓</sub> | Status Sinkronisasi 🏻 🛔 | Tindakan              |
|------------------|-------|-------------------------------------------------------|-------------------|-------------------|-----------------------|-------------------------|-----------------------|
|                  | 1     | Uji Kompetensi JF AKP Jenjang Ahli Muda Tahun 2024    | 4 Juni 2024 10:00 | 4 Juni 2024 11:30 | Ø Akan Datang         | 🛛 Sudah Sinkronisasi    | 🕫 Detail 🖍 Ubah 📑 Hap |
|                  | 2     | Uji Kompetensi JF AKP Jenjang Ahli Pertama Tahun 2024 | 30 Mei 2024 09:00 | 30 Mei 2024 10:00 | ⊘ Selesai             | ⊘ Sudah Sinkronisasi    | 🗗 Detail 🖌 Ubah 🔋 Hap |
|                  | 3     | Uji Kompetensi JF AKP Jenjang Ahli Madya Tahun 2024   | 4 Juni 2024 10:00 | 4 Juni 2024 11:30 | Ø Akan Datang         | 🛛 Sudah Sinkronisasi    | 🕫 Detail 🖍 Ubah 📑 Hap |
|                  | 4     | Uji Coba Pelaksanaan Uji Kompetensi                   | 30 Mei 2024 11:00 | 3 Juni 2024 16:00 | 😗 Akan Datang         | Ø Sudah Sinkronisasi    | 🗗 Detail 🖍 Ubah 🔋 Hap |

Showing 1 to 4 of 4 entries

Previous